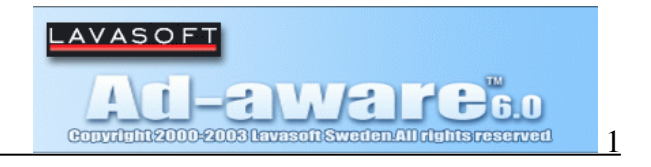

Ad-aware er som standard engelsksproget. Der kan downloades og installeres en sprogpakke hvor dansk kan vælges, se fig. 11.

| 🐠 Ad-aware 6.0 Personal |                                                    |                                                              | <u>_    ×</u>                  |
|-------------------------|----------------------------------------------------|--------------------------------------------------------------|--------------------------------|
|                         |                                                    |                                                              | 🌔 🍳 î                          |
| Status                  | Ad-Aware 6 Status                                  |                                                              | 2                              |
| Status                  | Opstartsstatus Status                              |                                                              |                                |
| 👫 Skan nu               | ➡ Reference fil 01R229 03.11                       | .2003 hentet                                                 | <u>Detaljer</u>                |
| Ad VA(stop              | Brugerstatistikker                                 |                                                              |                                |
|                         | Ad-watch status                                    | Ikke hentet                                                  | Reset                          |
| C Plug-ins              | Objekter fjernet ialt                              | 07-11-2003 18:45:36<br>200<br>47                             |                                |
| () Hjælp                | Objekter på Ignorer-listen<br>Objekter i karantæne | 0 <u>Åbn Ignorer-listen</u><br>0 <u>Åbn karantæne-lister</u> | <u>1</u>                       |
|                         | Status ok. Ad-Aware 6 starte                       | et. <u>Check fo</u>                                          | r opdateringer nu              |
|                         | Klar.                                              |                                                              | ⊂> Start                       |
| Fig. 1                  |                                                    | Ad                                                           | -aware 6 Personal, Build 6.181 |

Før hver scanning bør den seneste opdatering hentes. Klik på Check for opdateringer nu

| r Klar.<br>Installeret reference-fil : 01R229 03.11.2003 | uværende Operation                                                 |                                 |  |
|----------------------------------------------------------|--------------------------------------------------------------------|---------------------------------|--|
| Installeret reference-fil : 01R229 03.11.2003            | Alar.                                                              |                                 |  |
| Installeret core applikation : 6.181 Personal            | nstalleret reference-fil : 01R2<br>nstalleret core applikation : / | 29 03.11.2003<br>6.181 Personal |  |
| Nyheder:                                                 | lyheder:                                                           |                                 |  |

Klik på **Forbind**.

Fig.

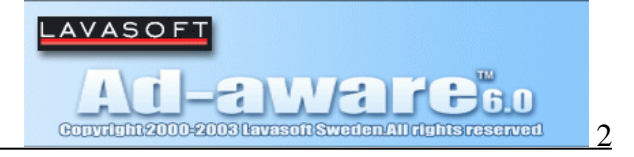

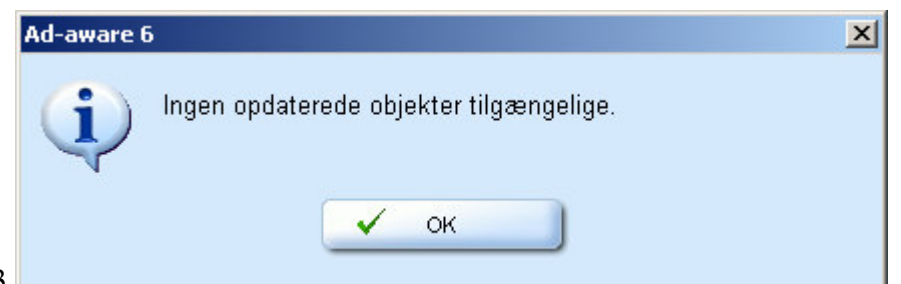

Fig. 3

Der gives oplysninger om der findes nye opdateringer. Hvis der er nye opdateringer klikkes på **download og installer** (i det viste tilfælde er der ingen nye opdateringer).

| Udfører Webupda                                                                                                    | ate                                                             |                  |
|----------------------------------------------------------------------------------------------------|-----------------------------------------------------------------|------------------|
| Nuværende Operation                                                                                                    |                                                                 |                  |
| 🗘 Henter opdatering                                                                                                    |                                                                 | 41%              |
| Installeret reference-fil : 01<br>Installeret core applikation                                                                                                    | R229 03.11.2003<br>: 6.181 Personal                             |                  |
| Nyheder:<br>Sign up for our newsle                                                                                                    | tter!                                                           | <u>Læs mere.</u> |
|                                                                                                    | 😪 Konfigurer                                                    | X Afbrud         |
| avasoft<br>gen hentes.<br>.avasoft Ad-aware 6.0                                                                                                    |                                                                 |                  |
| avasoft<br>gen hentes.<br>.avasoft Ad-aware 6.0<br>Udfører Webupda                                                                                                    | nte                                                             |                  |
| avasoft<br>gen hentes.<br>.avasoft Ad-aware 6.0<br>Udfører Webupda<br>Nuværende Operation                                                                                                    | nte                                                             |                  |
| avasoft Ad-aware 6.0<br>Udfører Webupda<br>Nuværende Operation                                                                                                    | <b>ite</b>                                                      | 100%             |
| avasoft Ad-aware 6.0<br>Udfører Webupda<br>Nuværende Operation<br>Singen opdateringer funde<br>Installeret reference-fil : 011<br>Installeret core applikation                                           | et<br>R233 22.11.2003<br>: 6.181 Personal                       | 100%             |
| avasoft Ad-aware 6.0<br>Udfører Webupda<br>Nuværende Operation<br>▷ Ingen opdateringer funde<br>Installeret reference-fil : 011<br>Installeret core applikation<br>Nyheder:<br>ⓒ Sign up for our newslet | <b>Ite</b><br>et<br>R233 22.11.2003<br>: 6.181 Personal<br>ter! | 100%<br>Læs mere |

Fig. 5 Klik på **Færdig** 

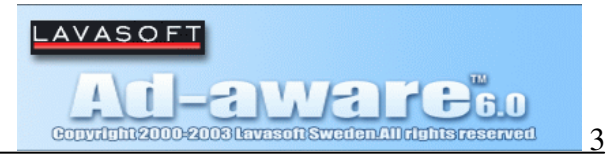

Klik derefter på **Start**, se fig. 1. Vælg scanningsform, fig. 6

| C Ad-aware 6.0 Personal |                                               |               |
|-------------------------|-----------------------------------------------|---------------|
|                         |                                               | บิ            |
| Status                  | Forbereder system skanning                    | 2             |
|                         | Skan dit system nu                            |               |
| 💥 Skan nu               | 🗘 Vælg skannemetode og klik på Næste          |               |
| Ad-Watch                | Vælg Skannemetode:                            |               |
| 🏷 Plug-ins              | Oldfør kvik system skan                       |               |
|                         | C Brug Standard skanning Indstillinger        |               |
| - Hjælp                 | O Vælg drev\mapper der skal skann <u>Vælg</u> |               |
|                         | Search Aktiver dybdeskanning(Anbefalet)       |               |
|                         | Klar.                                         |               |
| LAVASOFT                | Ad-aware 6 Personal                           | , Build 6.181 |

### Scanningen foretages, fig. 7

Fig.

| Status    | Udfører system skanning                                                                               |                                                                                      |
|-----------|----------------------------------------------------------------------------------------------------|--------------------------------------------------------------------------------------|
|           | Nuværende proces                                                                                      |                                                                                      |
| 👫 Skan nu | Skanner registreringen                                                                                | Objekter skannet: 362                                                                |
| Ad-Watch  | CLSIDVEBBFE27C-BDF0-11D2-BBE5                                                                         | -00609419F467}                                                                       |
| Hiælp     | <ul> <li>17 Løbende operationer</li> <li>0 Objekter genkendt</li> <li>0 Objekter ignoreret</li> </ul> | 0 Processer genkendt<br>0 Registreringsnøgler genken<br>0 Registringsværdier genkend |
|           | 0 Nye objekter                                                                                        | 0 Filer genkendt<br>0 Manner genkendt                                                |

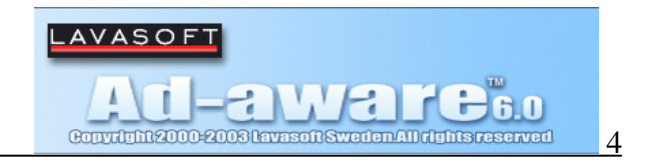

Scanningsresultatet vises, (fig. 8) mistænksomme objekter vises med rødt (samtidig med en lyd):

|           | Skan færdig            | (                             |
|-----------|------------------------|-------------------------------|
| Status    | Nuværende proces       |                               |
| 🕅 Skan nu | Skan færdig.           | Objekter skannet: 39259       |
| Ad-Watch  | ⇔ Skan færdig          |                               |
| Plug-ins  | Resultat               |                               |
|           | 17 Løbende operationer | 0 Processer genkendt          |
| () Hjælp  | 0 Objekter ignoreret   | 0 Registringsværdier genkendt |
|           |                        | 14 Filer genkendt             |

#### Klik på **næste**

#### Oversigt over de fundne objekter:

| Convitentiations to | WEDIG Weter All de In | B6.0           | Q & O                        |                 |
|---------------------|-----------------------|----------------|------------------------------|-----------------|
| Status              | Skannings re          | sultater       |                              | 3               |
| Status              | Obj. Vendor           | Type kategori  | Objekt                       | Kommentar       |
| 255 01              | Tracking Co           | Fil Data Miner | c:\documents and settings\s  | -               |
| AR Skan nu          | Tracking Co           | Fil Data Miner | c:\documents and settings\s  |                 |
|                     | 📘 🛅 🛛 Tracking Co     | Fil Data Miner | c:\documents and settings\s  |                 |
| 😪 Ad-Watch          | 📘 🛅 🛛 Tracking Co     | Fil Data Miner | c:\documents and settings\s  |                 |
|                     | Tracking Co           | Fil Data Miner | c:\documents and settings\s  |                 |
| O Diumino           | 🗌 🛅 Other             | Fil Data Miner | c:\documents and settings\sø | RedSher         |
| S Plug-Ins          | 📘 🛅 🛛 Tracking Co     | Fil Data Miner | c:\documents and settings\sø |                 |
|                     | 📘 🛅 🛛 Tracking Co     | Fil Data Miner | c:\documents and settings\s  |                 |
| 🕜 Hjælp             | 📘 🛅 🛛 Tracking Co     | Fil Data Miner | c:\documents and settings\s  |                 |
|                     | 📘 🛅 🛛 Tracking Co     | Fil Data Miner | c:\documents and settings\s  |                 |
|                     | 📘 🛅 🛛 Tracking Co     | Fil Data Miner | c:\documents and settings\s  | L               |
|                     | 📘 🛅 🛛 Tracking Co     | Fil Data Miner | c:\documents and settings\sø |                 |
|                     | Tracking Co           | Fil Data Miner | c:)documents and settings)s  |                 |
|                     | 14 Komponenter.       | 🧊 Karantæne    | 🔇 Vis logfil 🗘 r             | næste           |
| LAVASOFT            | 2 <del>.</del>        |                | Ad-aware 6                   | Personal, Build |

Vælg alle objekter (gøres i højrekliks-menu), objekterne bliver markeret med et flueben. Klik på **næste** 

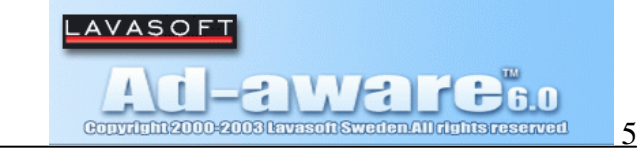

Objekterne vil blive slettet ved klik på  $\boldsymbol{\mathsf{OK}}$ 

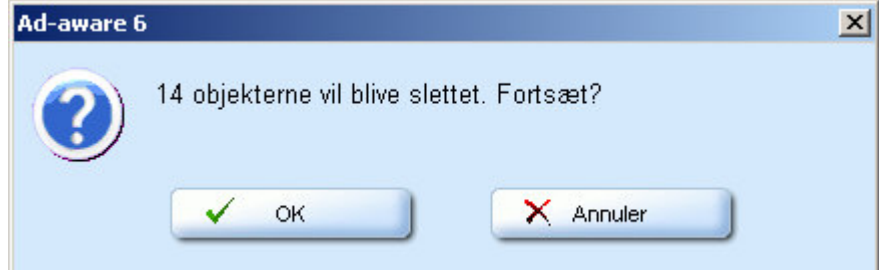

Fig. 10

Efter sletning vender Ad-aware tilbage til start billedet.

Diverse opsætninger bl.a. sprog foretages i dette vindue ved at klikke på tandhjulet (i fig. 1).

|            | Opsætning                                     | (        |
|------------|-----------------------------------------------|----------|
| Generett   | Startun & Sikkerhed                           |          |
| 🍖 Skanning |                                               | tillinge |
|            | 😔 Automatisk gem log-fil                      |          |
| Avanceret  | Automatisk karantæne objekter før fjernel     | lse      |
| 🍓 Ad-Watch | Sikker mode (spørger altid)                   |          |
| Nutomatisk | Sprog fil anish                               | -        |
|            | Gem log-filer på                              |          |
| Tweak      | C:\Programmer\Lavasoft\Ad-aware 6\Logs        | 6        |
|            | Brug reference filen                          |          |
|            | C:\Programmer\Lavasoft\Ad-aware 6\reflist.ref | 6        |

BEMÆRK: Alle funktioner er ikke tilgængelige i den gratis version.